# Loading messages on NEO system

How to modify emergency messages on NEO system

Ref: D-0015448-EN-r2.0

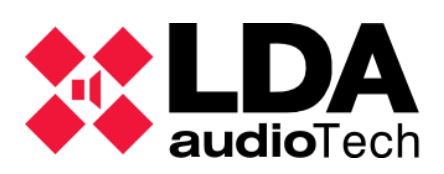

Support handbook

# 1. Description

This handbook will explain how to import new evacuation and alert messages on NEO series devices using two different methods:

- Loading messages with NEO Configurator
- Loading messages with NEOApp

There is no need to previously process the audio messages, the referenced software possesses its own utility to convert the messages to the proper format.

LDA provides its own predefined emergency messages on its Support Website: <u>https://lda-audiotech.com/wp-content/uploads/</u>

# 2. Loading messages with NEO Configurator

Credentials required to access this software:

- User: default
- Password: 1234

Once the access to NEOc is complete, press "Search Devices"

| ** | NEO Configurator - Start                                                                                                    |
|----|----------------------------------------------------------------------------------------------------|
|    | NEW PROJECT Search Devices                                                                                                    |
| Γ  | RECENT PROJECTS                                                                                                    |
|    | C:\\Aularis Campus Nord.neo<br>C:\\2022-11-03 efter oxelöskolan.neo<br>C:\\NEOC_KOL_Station_220211.neo<br>C:\\newProject.neo<br>\\220907 BL VILLADANGOS FÁBRICA DE PAN.neo<br>Open selected<br>Browse files |
| Γ  | FIRMWARE                                                                                                    |
|    | Update Devices Firmware                                                                                                    |

Once the needed device is found in the network, connect to it. Select the mentioned device and press "Import System".

### Loading messages on NEO system

| NEO Configurator   | r - Search Devices    |                 |                     |                        | ×                     |
|--------------------|-----------------------|-----------------|---------------------|------------------------|-----------------------|
| Assign 🖉           | Unassign              |                 |                     |                        |                       |
| System Devices:    | Export System         | dd Device: NEO8 | 060 🗸 192.168.      | 0.3 Remove Device      |                       |
| Device Model       | Description           | IP Address      | MAC                 | FW Version             | Last Seen             |
|                    |                       |                 |                     |                        |                       |
|                    |                       |                 |                     |                        |                       |
|                    |                       |                 |                     |                        |                       |
|                    |                       |                 |                     |                        |                       |
|                    |                       |                 |                     |                        |                       |
|                    |                       |                 |                     |                        |                       |
| Segreb Devicer:    | Filter by model: NEOS |                 |                     | 0 to 1921/81210        | @ Pafrash             |
| Secrembevices.     | Three by model. NEOo  |                 | by IF. 172.160.13.1 | 172.180.13.10          | CReiresti             |
| Discovered Devices | E Import System       | + Add Device    | Pldentify Ch        | ange IP: 192.168.13.10 | ✔ Factory reset       |
| Unlink Extensions  |                       |                 |                     |                        |                       |
| Device Model       | Description           | IP Address      | MAC                 | FW Version             | Last Seen             |
|                    |                       |                 |                     |                        |                       |
| NEO8060            | NEO Controller        | 192.168.13.40   | 00:1E:C0:DD:DD:BB   | √02.41.01.41           | 01/17/2023 16:22:10   |
| NEO8060            | NEO Controller        | 192.168.13.10   | D8:80:39:5B:B5:62   | √02.30.01.31           | 01/17/2023 16:22:10   |
| NEO8060            | NEO Controller        | 192.168.13.55   | 00:1E:C0:DE:3C:0B   | v02.41.01.41           | 01/17/2023 16:22:10   |
| MPS8Z              | PA Mic                | 192.168.13.55@2 |                     | v01.06                 | 01/17/2023 16:22:10   |
| VAP1               | E Mic                 | 192.168.13.55@4 |                     | v01.06                 | 01/17/2023 16:22:10   |
| NEO4250E           | NEO Extension         | 192.168.13.46   | D8:80:39:5B:F1:5F   | √02.41.05.00           | 01/17/2023 16:22:10   |
| NEO8250E           | NEO Extension         | 192.168.13.11   | 00:1E:C0:DD:47:E4   | √02.30.03.00           | 01/17/2023 16:22:10 ¥ |
|                    |                       |                 |                     |                        | li.                   |

Press the "Messages" item on the left and will appear the stored files in the NEO controller. The content of this tab will only be visible once the software is online with the NEO controller

| newProject.neo - NEO Configurator v2.30.0.0 |                  |       |           |                                   |        |             |                |
|---------------------------------------------|------------------|-------|-----------|-----------------------------------|--------|-------------|----------------|
| Project View Tools Help                     |                  |       |           |                                   |        | 🔒 default   | : Installer    |
|                                             | 🗅 🛃 🔲 🕐 💽 💽 😂    | ]     |           |                                   |        |             |                |
| PA/VA System                                | Configuration    | Messa | ges - Con | figuration                        |        |             |                |
| Sources                                     | Message Transfer | + Ser | nding aud | lio files 📮 Backu                 | Jp Re  | emove selec | oted           |
| Microphones                                 |                  | 🗭 Set | EVAC      | 👳 Set ALERT                       |        |             |                |
| E Microphones A Microphones                 |                  | Îd    | VA        | Name                              | Size   | Duration    | Sample<br>Rate |
| Bessages                                    |                  | 0001  |           | EMG_AL                            | 361 KB | 00:07       | 24 KHz         |
| Audio Sources                               |                  | 0002  |           | REC_13                            | 427 KB | 00:09       | 24 KHz         |
| Zones                                       |                  | 0003  | ALERT     | M1_ALERTA_INTERIC<br>48KHz_24bits | 645 KB | 00:13       | 24 KHz         |
| Events                                      |                  | 0007  |           | REC_AL                            | 543 KB | 00:11       | 24 KHz         |
|                                             |                  | 8000  |           | REC_EM                            | 403 KB | 80:00       | 24 KHz         |
|                                             |                  | 0020  | EVAC      | TEST MEGAFONIA                    | 877 KB | 00:18       | 24 KHz         |

By pressing "Sending audio files", a new window will pop up. Here you can select the audio files to be loaded on the device.

The messages will be added to the list so they can be sent to the device or enter the queue to wait for the previous loadings to be finished. The maximum capacity for these files once they are in the NEO format is 62 MB.

| Add  |             |                        |                 |       |               |
|------|-------------|------------------------|-----------------|-------|---------------|
|      | Abort Retry | Clear 🗙 Abort and Clea | rall View [All] |       |               |
| ueue | File        | Filepath               | Size            | Name  | State         |
|      | MSJ_1.wav   | E:\Audio Files         | 86.51 KB        | MSJ_1 | Finished      |
|      | MSJ_2.wav   | E:\Audio Files         | 86.49 KB        | MSJ_2 | Finished      |
|      | MSJ_3.wav   | E:\Audio Files         | 90.64 KB        | KL2M  | Sending [57%] |
| 01   | MSJ_4.wav   | E:\Audio Files         | 96.46 KB        | MSJ_4 | Waiting       |
| 02   | MSJ_5.wav   | E:\Audio Files         | 93.19 KB        | MSJ_5 | Waiting       |
|      |             |                        |                 |       |               |
|      |             |                        |                 |       |               |

Once these audio files are loaded, the "EVAC" and "ALERT" messages must be assigned. Click on the desired message and press "Set as EVAC" or "Set as ALERT", depending on the choice.

| newProject.neo - NEO Configurator v2.30.0.0 |                  |       |            |                                  |             |             |             |
|---------------------------------------------|------------------|-------|------------|----------------------------------|-------------|-------------|-------------|
| Project View Tools Help                     |                  |       |            |                                  |             | (a) default | : Installer |
|                                             | 🗅 🎍 🔳 🚺 🕘 🖶 😂    |       |            |                                  |             |             |             |
| 😑 🛃 PA/VA System                            | Configuration    | Messo | ages - Con | figuration                       |             |             |             |
| ⊖ 🗃 Sources                                 | Message Transfer | + Se  | ending au  | dio files 📮 Back                 | .up         | emove selec | cted        |
| Microphones                                 |                  | 💷 Se  | et EVAC    | 👳 Set ALERT                      |             |             |             |
| E Microphones                               |                  | 1d    | VA         | Name                             | Size        | Duration    | Sample      |
| PA Microphones                              |                  |       |            | <b>P</b> Hame                    | 0.20        | borditori   | Rate        |
| 👳 Messages                                  |                  | 0001  | ]          | EMG_AL                           | 361 KB      | 00:07       | 24 KHz      |
| Audio Sources                               |                  | 0002  |            | REC_13                           | 427 KB      | 00:09       | 24 KHz      |
| Zones                                       |                  | 0003  | ALERT      | M1_ALERTA_INTERI<br>48KHz_24bits | 0<br>645 KB | 00:13       | 24 KHz      |
| Events                                      |                  | 0007  |            | REC_AL                           | 543 KB      | 00:11       | 24 KHz      |
|                                             |                  | 8000  |            | REC_EM                           | 403 KB      | 80:00       | 24 KHz      |
|                                             |                  | 0020  | EVAC       | TEST MEGAFONIA                   | 877 KB      | 00:18       | 24 KHz      |

# 3. Loading messages with NEOApp.

This option is only available to authorized staff only, who will have an access password already.

| NEOAPP v10.01                                       |                          |               |                       |                                                |                                                                    |   | _        |        | $\times$ |
|-----------------------------------------------------|--------------------------|---------------|-----------------------|------------------------------------------------|--------------------------------------------------------------------|---|----------|--------|----------|
| System Access Level                                 |                          |               |                       |                                                |                                                                    |   | EM       | G FLT  | DIS      |
| Connection                                          | Meas                     | surement      |                       | local Routin                                   | ng Matrix                                                          |   |          |        |          |
| IP Address                                          | onnect                   | Supervision   |                       | Config                                         | INPUT 1                                                            |   | OUTPUT 1 | Config |          |
| 102.100.0.0                                         |                          | Vumeters      |                       | Config                                         | INPUT 2                                                            |   | OUTPUT 2 | Config |          |
| Status: Disconne                                    | ected                    | Measurements  |                       | Config                                         | INPUT 3                                                            |   | OUTPUT 3 | Config |          |
| Advanced Configuration                              |                          | Login Request |                       |                                                |                                                                    | × | OUTPUT 4 | Config |          |
| Serial Ports & VCC                                  | Files / Firmware         |               |                       |                                                |                                                                    |   | OUTPUT 5 | Config |          |
| ACSI Devices                                        | GPIO Port                | E             | Enter access password |                                                |                                                                    |   | OUTPUT 6 | Config |          |
| Presets                                             | Events                   | U             |                       |                                                | Q                                                                  |   | OUTPUT 7 | Config |          |
| Audio Messages                                      | Flexnet                  |               | Reme                  | mber on this                                   | smachine                                                           |   | OUTPUT 8 | Config | 1        |
| System Info                                         |                          |               |                       |                                                |                                                                    |   | RECORD   | Config | 1        |
| General Lo                                          | gs Local E               | rrors         | Logir                 |                                                | EXIT                                                               |   | MONITOR  | Config |          |
| 11:59:05: Started NEOAPF<br>11:59:05: Using NEO240_ | ² v10.01<br>DLL v1.3.0.0 |               |                       | Config<br>Config<br>Config<br>Config<br>Config | COBRANET 4<br>COBRANET 5<br>COBRANET 6<br>COBRANET 7<br>COBRANET 8 |   |          |        |          |

Once access to the software is completed, press "*System -> LDA Discover Tool*" to search for the needed device in the network.

| NEOAPP v10.01 (Acces                                                     | s level: L3) |              |               |   |            |      |             |   |          | _   |        | ×     |
|--------------------------------------------------------------------------|--------------|--------------|---------------|---|------------|------|-------------|---|----------|-----|--------|-------|
| System Access Level                                                      |              |              |               |   |            |      |             |   |          | EMG | FLT    | DIS   |
| Restart<br>Screen Calibration                                            |              | Measurer     | ment          |   | - Local Ro | utin | g Matrix    |   |          |     |        |       |
| LDA Discover Tool                                                        |              |              | Supervision   |   | Confi      | g    | INPUT 1     |   | OUTPUT   | 1   | Config |       |
|                                                                          |              |              | Vumeters      |   | Confi      | g    | INPUT 2     | ] | OUTPUT 2 | 2   | Config |       |
| Status: Disconne                                                         | ected        |              | Measurements  |   | Confi      | g    | INPUT 3     | ] | OUTPUT : | 3   | Config |       |
| Advanced Configuration<br>Serial Ports & VCC Files / Firmware Zone Manac |              |              |               |   | Confi      | g    | INPUT 4     |   | OUTPUT 4 | 4   | Config |       |
| Serial Ports & VCC                                                       | Files / F    | imware       | Zone Manager  |   | Confi      | g    | INPUT 5     | ] | OUTPUT ! | 5   | Config |       |
| ACSI Devices                                                             | GPIO         | Port         | ETX Comm Tool |   | Confi      | g    | MIC IN      | ] | OUTPUT   | 6   | Config |       |
| Presets                                                                  | Eve          | ents         | System        |   | Confi      | g    | RECORD IN 1 | ] | OUTPUT   | 7   | Config |       |
| Audio Messages                                                           | Flex         | net          |               |   | Confi      | g    | RECORD IN 2 | ] | OUTPUT   | 3   | Config |       |
| System Info                                                              |              |              |               |   | Confi      | g    | COBRANET 1  |   | RECORD   |     | Config |       |
| General Lo                                                               | gs           | Local Errors |               |   | Confi      | g    | COBRANET 2  |   | MONITOR  |     | Config |       |
| 11:59:05: Started NEOAPF                                                 | P v10.01     | 0            |               |   | Confi      | g    | COBRANET 3  | ] |          |     |        |       |
| 12:01:47: User access leve                                               | el is L3     | •            |               |   | Confi      | g    | COBRANET 4  |   |          |     |        |       |
|                                                                          |              |              |               |   | Confi      | g    | COBRANET 5  | ] |          |     |        |       |
|                                                                          |              |              |               |   | Confi      | g    | COBRANET 6  | ] |          |     |        | × DIS |
|                                                                          |              |              |               |   | Confi      | g    | COBRANET 7  |   |          |     |        |       |
|                                                                          |              |              |               | Ŧ | Confi      | g    | COBRANET 8  |   |          |     |        |       |
|                                                                          |              |              |               |   |            | _    |             | 1 |          |     |        |       |

Using "LDA Discover Tool" the device could be found in the network, see "Found Devices" section or search for it manually by pressing the "Unicast Send" box and writing the IP address of the device required for connection.

For connecting to the wished device, double-click on it or right-click on it and press "Connect in NEOApp".

| 🗱 LDA Discover To                  | ol v1.0                                                |                     |                                |                                    | - 0          | ×     |
|------------------------------------|--------------------------------------------------------|---------------------|--------------------------------|------------------------------------|--------------|-------|
| Advanced Con<br>UDP Pot<br>Unicast | fig<br>60000 €<br>t Send To -> 19<br>st Unicast Respon | 12.168.13.10<br>nse | Tools Duration [sec] 30 Clann) | New IP<br>192.168.0.3<br>Change IP | Factory Rese | t     |
| Model                              | Serial Num                                             | MAC                 | IP                             | Fw Ver                             | Last Seen    |       |
|                                    | 00200010                                               |                     |                                |                                    | Identify     | :OApp |
| Discover                           | Auto                                                   |                     |                                | Exit & C                           | ionnect EXIT | ļ     |

The IP address can be typed down directly in the "Connection" section.

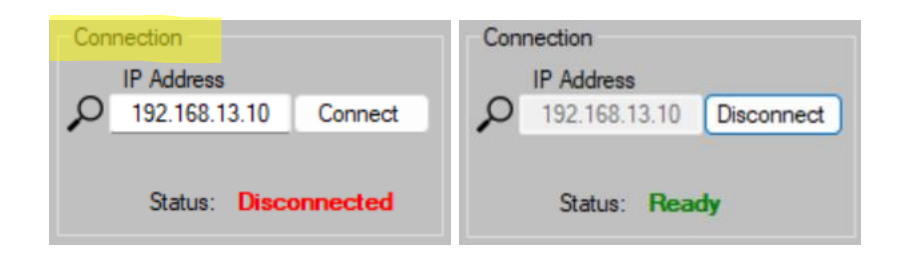

Once the device is online, go to "Audio Messages" to see the stored messages of the device and to assign them as needed.

| NEOAPP v10.01 (Acces                                                                                                    | s level: L3)                                                                                                    |                  |        |            |             |    |         | _   |        | $\times$ |
|----------------------------------------------------------------------------------------------------|----------------------------------------------------------------------------------------------------|------------------|--------|------------|-------------|----|---------|-----|--------|----------|
| System Access Level                                                                                                    |                                                                                                    |                  |        |            |             |    |         | EMG | FLT    | DIS      |
| Connection                                                                                                    | Me                                                                                                    | easurement       | Lo     | cal Routin | ng Matrix   |    |         |     |        |          |
| IP Address                                                                                                    | connect                                                                                                    | Supervision      | [      | Config     | INPUT 1     | N. | OUTPUT  | 1   | Config | 1        |
| 102.100.13.10                                                                                                    | connect                                                                                                    | Vumeters         | Ĩ      | Config     | INPUT 2     |    | OUTPUT  | 2   | Config | 1        |
| Status: Ready                                                                                                    |                                                                                                    | Measurements     | [      | Config     | INPUT 3     |    | OUTPUT  | 3   | Config | 1        |
| Advanced Configuration                                                                                                    |                                                                                                    |                  |        | Config     | INPUT 4     |    | OUTPUT  | 4   | Config | 1        |
| Serial Ports & VCC                                                                                                    | Files / Firmwa                                                                                                    | are Zone Manager | ĺ      | Config     | INPUT 5     |    | OUTPUT  | 5   | Config | 1        |
| NEOAPP v10.01 (Access I<br>vystem Access Level<br>Connection<br>IP Address<br>192.168.13.10 Disco<br>Status: Ready<br>Advanced Configuration<br>Serial Ports & VCC<br>ACSI Devices<br>Presets<br>Audio Messages<br>System Info<br>General Logs<br>14:41.32: Using NEO240_DL<br>14:52:49: Connected To:<br>14:52:49: Connected To:<br>14:52:49: Mode: NEO8060<br>14:52:49: Over: v02.30.0<br>14:52:49: Over: v02.80.0<br>14:52:49: Sol Ver: v02.80.0<br>14:52:49: Sol Ver: v02.80.0<br>14:52:49: Place: PA/VA Sy | GPIO Port                                                                                                    | ETX Comm Tool    | ĺ      | Config     | MIC IN      |    | OUTPUT  | 6   | Config | 1        |
| Presets                                                                                                    | Events                                                                                                    | System           | ĺ      | Config     | RECORD IN 1 |    | OUTPUT  | 7   | Config | 1        |
| Audio Messages                                                                                                    | Flexnet                                                                                                    | -                | [      | Config     | RECORD IN 2 |    | Ουτρυτ  | 8   | Config | 1        |
| System Info                                                                                                    |                                                                                                    |                  |        | Config     | COBRANET 1  |    | RECORD  |     | Config |          |
| General Lo                                                                                                    | os Loca                                                                                                    | Errors           | [      | Config     | COBRANET 2  |    | MONITOF | 8   | Config |          |
| 14:41:32: Using NEO240_                                                                                                    | DLL v1.3.0.0                                                                                                    |                  | Ī      | Config     | COBRANET 3  |    |         |     |        |          |
| 14:41:34: User access leve<br>14:52:47: Connecting to 19<br>14:52:49: Connecting to 19                                                                                                    | 92.168.13.10 from                                                                                                    | n discover tool  | 1      | Config     | COBRANET 4  |    |         |     |        |          |
| 14:52:49: Model: NEO80<br>14:52:49: AP Ver: v02.30                                                                                                    | 14:52:47: Connecting to 152, 156, 13, 10 from discover tool<br>14:52:49: Connected To:<br>14:52:49: Model: NEO8060<br>14:52:49: AP Ver, v0 30.01.31                                                                                                    |                  |        |            |             |    |         |     |        |          |
| 14:52:49: SO Ver: VACIE<br>14:52:49: So Ver: VACIE                                                                                                    | r2<br>16                                                                                                    |                  | Ī      | Config     | COBRANET 6  |    |         |     |        |          |
| 14:52:49: MAC: D8:80:33<br>14:52:49: Place: PA/VA                                                                                                    | NECAPP v10.01 (Access level: L3) stem Access Level onnection  IP Address 192.168.13.10 Disconnect Vumeters  Status: Ready dvanced Configuration Serial Ports & VCC Files / Fimware ACSI Devices GPIO Port ETX Comm Tool Presets Events System Audo Messages Fiexnet  vetem Info General Logs Local Errors 44:13:2 Using NEO240_DLL v1.3.0.0 44:13:4 User access level is 13 44:22:47: Connecting to 192.168.13.10 from discover tool 44:22:47: Connecting to 192.168.13.10 from discover tool 44:22:47: Connected To: 44:22:49: Connected To: 44:22:49: Place: PA/VA System | ĺ                | Config | COBRANET 7 |             |    |         |     |        |          |
|                                                                                                    | ojetem                                                                                                    |                  | Ì      | Config     | COBRANET 8  |    |         |     |        |          |
|                                                                                                    |                                                                                                    |                  |        |            |             |    |         |     |        |          |

To load new messages: "Send Messages -> Send File(s)" and select the required files.

| stalled Messages                                  | Send Messages                                |                                    |                                      |                     |
|---------------------------------------------------|----------------------------------------------|------------------------------------|--------------------------------------|---------------------|
| Messages Count: 6<br>Total Size: 260              | 9 KB                                         | Slot 1: Stopped<br>Slot 2: Stopped |                                      | Sample Rate: 24 KHz |
| Free Space: 194                                   | 🗱 Abrir                                      |                                    | ×                                    | Convert Local File  |
| rag & drop files to send ther<br>e name File dire | $\leftarrow \rightarrow \checkmark \uparrow$ | > Desc > Pre-r > V C               | Buscar en Pre-recorded-mes           | Description         |
|                                                   | Organizar 👻 Nueva                            | carpeta                            | ≣ • 🖪 💡                              |                     |
|                                                   | > <mark>&gt; NEOc_v2.30.0.</mark>            | Nombre                             | Fecha de modificación Tipo           |                     |
|                                                   | > 📩 Whiteboards                              | ∼ hoy                              |                                      |                     |
|                                                   |                                              | Pre-recorded messages              | 13/01/2023 12:12 Carpeta             |                     |
|                                                   | 🛄 Escritorio 🛛 🖈                             |                                    |                                      |                     |
|                                                   | 🛓 Descargas 👒                                |                                    |                                      |                     |
|                                                   | 📔 Documentos 🖈                               |                                    |                                      |                     |
|                                                   | 🚬 Imágenes 🛛 🖈                               |                                    |                                      |                     |
|                                                   | 🕖 Música 🛛 🖈                                 |                                    |                                      |                     |
|                                                   | 🛂 Vídeos 🛛 🖈                                 |                                    |                                      |                     |
|                                                   | No                                           | mbre: message                      | ✓ Supported audio files (*.wav *.r ✓ |                     |
|                                                   |                                              |                                    | Abrir Cancelar                       | PAGE 1              |

The loading process can be seen in the same window.

| Audio Messages<br>Installed Messag                  | Installed Messages Send Messages                          |           |               |        |             |  |  |  |  |  |  |  |
|-----------------------------------------------------|-----------------------------------------------------------|-----------|---------------|--------|-------------|--|--|--|--|--|--|--|
| Messages (<br>Tota<br>Free S<br>(drag & drop files) | Sample Rate: 24 KHz<br>Send File(s)<br>Convert Local File |           |               |        |             |  |  |  |  |  |  |  |
| File name                                           | File directory                                            | Size (KB) | Status        | Name   | Description |  |  |  |  |  |  |  |
| REC_AL.wav                                          | C:\Users\cm                                               | 543.05    | Transfer done | REC_AL |             |  |  |  |  |  |  |  |
| REC_EM.wav                                          | C:\Users\cm                                               | 403.12    | Transfer done | REC_EM |             |  |  |  |  |  |  |  |
| REC_01.wav                                          | C:\Users\cm                                               | 543.05    | Sending [13%] | REC_01 |             |  |  |  |  |  |  |  |
| REC_02.wav                                          | C:\Users\cm                                               | 403.12    | Waiting       | REC_02 |             |  |  |  |  |  |  |  |

Once the transfer is finished, the new messages will appear in "Installed Messages"

To assign the emergency messages (ALERT o EVAC): *Right-click on the required message* -> *Set as... message* 

| Audio Mess | ages<br>Messages | Send Messages |                      |       |          |             |
|------------|------------------|---------------|----------------------|-------|----------|-------------|
| Ме         | ssages Count:    | 6             | Slot 1: Stopped      |       |          |             |
|            | Total Size:      | 2609 KB       | Slot 2: Stopped      |       |          |             |
|            | Free Space:      | 1947.45 MB    |                      |       |          |             |
| ld         | Size (KB)        | Name          | Descrip              | ation | Duration | Sample Bate |
| 01         | 549.87           | REC 01        | Descrip              |       | 0.11     | 24 KHz      |
| 02         | 293.86           | REC 02        | Play file on slot 1  |       | 0:06     | 24 KHz      |
| 03         | 543.05           | REC 03        | Play file on slot 2  |       | 0:11     | 24 KHz      |
| 04         | 403.12           | REC 04        | Stop playing slot 1  |       | 0:08     | 24 KHz      |
| 05         | 275.9            | REC_05        | Stop playing slot 2  |       | 0:05     | 24 KHz      |
| 06         | 543.16           | REC_06        | Set as EVAC message  |       | 0:11     | 24 KHz      |
|            |                  |               | Set as ALERT message |       |          |             |
|            |                  |               | Get file             |       |          |             |
|            |                  |               | Clear info           |       |          |             |
|            |                  |               | Remove selected file |       |          |             |
|            |                  |               |                      | _     |          |             |
|            |                  |               |                      |       |          |             |
|            |                  |               |                      |       |          |             |
|            |                  |               |                      |       |          |             |
|            |                  |               |                      |       |          |             |
|            |                  |               |                      |       |          |             |
|            |                  |               |                      |       |          |             |
|            |                  |               |                      |       |          | BACK        |

## 4. Sampling rate

Loading these messages will set up the sampling rate of the selected files.

This parameter will not be stored in the project nor the device as it is established as 24 kHz when the application starts.

These are the possible values to choose from:

- 24 kHz: default.
- 48 kHz: better quality. This highest sampling rate could bring down the device's performance.

This parameter can be modified in the advanced configuration of NEOc software.